# Florida SHOTS" HEPATITIS A OUTBREAK RESPONSE TRAINING GUIDE FOR COUNTY HEALTH DEPARTMENTS

**Contact Information** 

www.flshots.com

Free help desk: 877-888-SHOT (7468) Monday-Friday, 8 a.m. to 5 p.m. Eastern

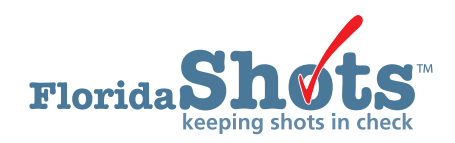

Table of Contents

| INTRODUCTION TO THE GUIDE        | 2    |
|----------------------------------|------|
| DOCUMENTING VACCINES             | 2-8  |
| ADDING CLINICS TO A SERVICE SITE | 9-11 |
|                                  |      |

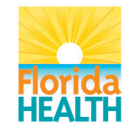

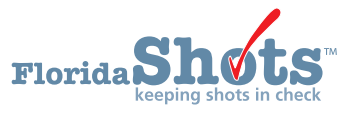

### INTRODUCTION

This guide is for county health departments participating in the hepatitis A outbreak response. Throughout this guide, you will learn vital information for the hepatitis A effort that allows you to record vaccinations on behalf of another site. This will include recording sensitive information and high-risk conditions, as well as introduce a new feature that incorporates adding clinics under a service site.

**STEP 1** 

Log in to Florida SHOTS.

### STEP 2

Search for the patient in Florida SHOTS by clicking on the **Patients** tab on the menu, found on the left-hand side of the screen. Then, click on **Search for Patient**.

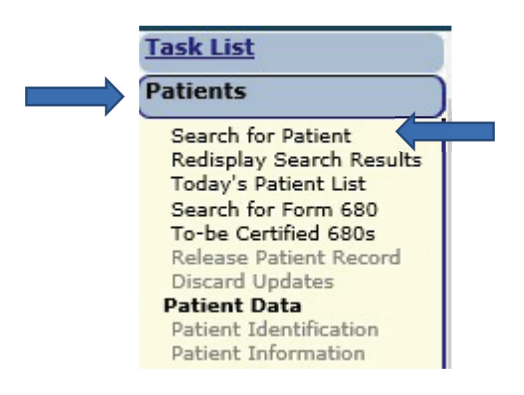

### **STEP 3**

Fill in the following fields with *last name, first name,* and *date of birth.* Click the grey **Search for Patient** box when you are ready to search for the record.

| Task List                                                                                                    | ANORVE      | ABEL                            | 01/01/2000 |
|----------------------------------------------------------------------------------------------------|-------------|---------------------------------|------------|
| Patients Search for Patient Redisplay Search Results Today's Patient List Search for Form 680 To-be Certified 680s Patient Viewer Release Patient Record Discard Updates Patient Identification Patient Identification Patient Identification Patent/Guardian Immunization Status Vaccinations | Patient Id: | OR OR OR OR OR OR OR OR OR Spec | cify Org:  |

#### STEP 4

Confirm the information matches the information you have for the patient. If it does, click on the name to go into the record.

| Patient Search                         |                     |            |     |            |
|----------------------------------------|---------------------|------------|-----|------------|
| Last Name: * First Name: * ANORVE ABEL | Date of Birth: *    |            |     |            |
| OF                                     | a                   |            |     |            |
| State ID:                              |                     |            |     |            |
| OF                                     |                     |            |     |            |
| Patient Id:                            | Specify Org:        |            |     |            |
| Search for Patient                     | Reset Search Fields |            |     |            |
| * Asterisk indicates a required field  |                     |            |     |            |
| Last Name, First Name                  | Date Of Birth       | SSN        | Sex | State ID   |
| ANORVE, ABEL X                         | 01/01/2000          |            | М   | 4100072875 |
|                                        |                     |            |     |            |
|                                        | Add New Patient Ex  | end Search |     |            |
|                                        |                     |            |     |            |

\*\*Please note: If the information on the screen does not match what you have, or your screen shows No Matching Records Found in red, you will need to create a new record for the patient. Do this by clicking Add New Patient and filling out all required fields inside.

### STEP 5

Upon entering the record, you might receive a pop-up message (as shown below). This is the system's way of notifying you the patient is overdue for vaccines. Click **OK** to continue.

| Patient Search                                                                                                 | h                                                    |                                                |   |     |          | <b></b>                |
|----------------------------------------------------------------------------------------------------|------------------------------------------------------|------------------------------------------------|---|-----|----------|------------------------|
| Last Name: * ANORVE Patient Id: Search for Patient * Asterisk indicates a re Last Name, First N ANORVE, ABEL X | First Name: * ABEL OR State ID: OR equired field ame | Date of Birth: * Instance Message from webpage | × | SSN | Sex<br>M | State ID<br>4100072875 |
|                                                                                                    |                                                      | ОК                                             |   |     |          |                        |

#### STEP 6

Refer to the **Patients** tab on the menu once more and look for the first subheading, **Patient Data**. Underneath it, click on **Vaccinations** (it is the fifth one down).

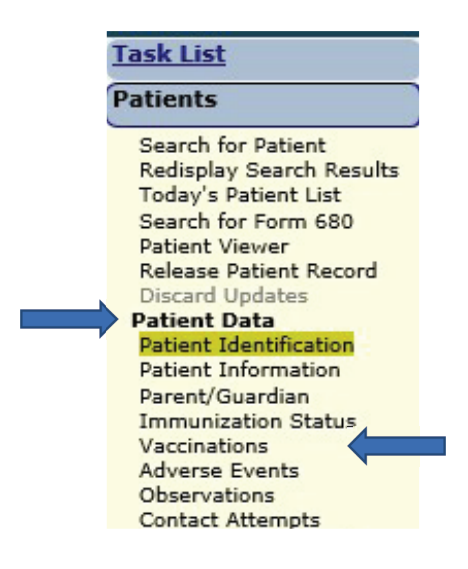

STEP 7

You should now be on the Vaccination List page (shown below).

| Sort by:      | Antigen         | O Vaccin       | e O D             | ate Given             | ]                        |                  |                  |           |
|---------------|-----------------|----------------|-------------------|-----------------------|--------------------------|------------------|------------------|-----------|
| Antigen       | Vaccine<br>Type | Date<br>Given  | Dose/<br>Interval | Age Yr-Mo/<br>in Days | Total Mos/<br>Adv Event? | Provider/Person  | Source           | Delete?   |
| CHOLERA       | CHOLERA         | 01/01/2001     | 0 *<br>0          | 1-0<br>366            | 12<br>Y 🕡                | CITRUS CHD       | CITRUS CHD       |           |
| FLU           | FLU3Y+ PF       | 06/15/2014     | 1<br>0            | 14-5<br>5279          | 173<br>N                 |                  | DADE             |           |
| Other         | LYME            | 04/04/2005     | 1<br>0            | 5-3<br>1920           | 63<br>Y 📵                | CITRUS CHD       | CITRUS CHD       |           |
|               | Add             | d a Vaccinatio | n Record          | Add Hist              | orical Vaccinat          | ion Records      |                  |           |
|               |                 |                |                   |                       |                          |                  |                  |           |
| 0 * indicates | that the vacc   | ination was n  | ot counte         | d as a valid d        | ose according            | to the recommend | ations of the Ad | visory Co |

Click on the grey box, **Add a Vaccination Record**. This takes you to the **Add Vaccination Record** screen, where you will begin recording the vaccine information (as shown below).

| Add Vaccination Record                                        | V T05 : Emulating BREVARDCHD   |
|---------------------------------------------------------------|--------------------------------|
| Vaccine Type: * Select V Vaccine Type Information             | Date Given: *                  |
| Injection Site: * Select V                                    | Injection Route: * Select V    |
| Provider Org ID: * BREVARD CHD V                              | Provider Person ID: * Select V |
| Imm Service Site: * - Select V                                |                                |
| Program Component: * Select V                                 |                                |
| Manufacturer: Select V Include inactive                       |                                |
| Lot Number:                                                   | Expiration Date:               |
| NDC:                                                          |                                |
| [ <sup>ED</sup> Special Conditions: 0_]                       |                                |
| Add another vaccination record after "Next" button is clicked |                                |
| * Asterisk indicates a required field                         |                                |
| Return to Vaccin                                              | Cancel                         |

#### STEP 8

Enter the vaccine information that has been gathered for the hepatitis A outbreak response effort.

| Add Vaccinat         | ion Record       |                          |
|----------------------|------------------|--------------------------|
| Vaccine Type: *      | HEP A ADULT      | Vaccine Type Information |
| Injection Site: *    | RA-RIGHT ARM     | $\checkmark$             |
| Provider Org ID: *   | BREVARD CHD      |                          |
| Imm Service Site: *  | BREV CENTRAL OFF |                          |
| Program Component: * | 17.02 - HEPA2017 | V                        |
| СРТ: *               | 90632 🗸          |                          |
| Patient Insurance: * | UNINSURED 🗸      |                          |

If you are recording administrations on behalf of another site, select the **Clinic** from the drop-down menu.

| 🔹 Тт                | aining Environment : Emulating BREVARDCHD |
|---------------------|-------------------------------------------|
| Date Given:         | 10/02/2019                                |
| Injection Route:    |                                           |
| Provider Person ID: |                                           |
| Clinic:             | BREVARD - TEST CLINIC 1                   |

\*\*Please note: If you do not see the clinic listed, refer to the instructions at the end of this guide for adding clinics.

#### STEP 9

Once the **Imm Service Site** and **Program Component** (17.02 – HepA2017 for this outbreak response) are selected, you can select the vaccine from the current inventory list displayed.

| 🗹 R6                                                                             | educe inventory-o                          | n-hand count       |        |      |
|----------------------------------------------------------------------------------|--------------------------------------------|--------------------|--------|------|
| Mfg/Lot: * 3                                                                     | Select                                     |                    |        | ~    |
| Current inventory records for                                                    | HEP A ADUI T                               |                    |        |      |
| Click a "Select" button to indicate the<br>Click a "Hide" button to remove its i | e inventory record<br>row from the display | to be reduced.     |        |      |
| Service Site<br>Program Component                                                | Mfg/Lot#<br>Expiration Da<br>NDC           | Qty<br>ite On Hand |        |      |
| BREVARD CHD MELBOURNE<br>17.02 - HEPA2017                                        | SKB Y29KL<br>02/21/2022<br>58160-0826-5    | 10<br>2            | Select | Hide |
|                                                                                  |                                            |                    | 1      |      |

If you have selected a Clinic (as shown above), and the vaccine is not in your inventory because you adjusted it out for transfer purposes, you will uncheck the **Reduce Inventory** box and manually enter the vaccine information (see below).

|               | Reduce inventory-on-hand count |                  |
|---------------|--------------------------------|------------------|
| Manufacturer: | Select                         | Include inactive |
| Lot Number:   |                                |                  |
| NDC:          | Select V                       |                  |

### STEP 10

Click on the **plus sign** icon beside **Special Conditions**, to expand selection criteria.

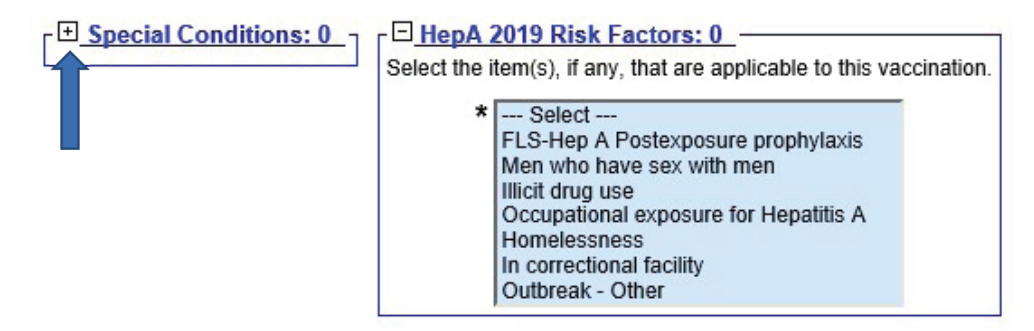

#### STEP 11

Select the Special Condition **HepA Outbreak** and any **Risk Factors** that may apply to the patient receiving this vaccine.

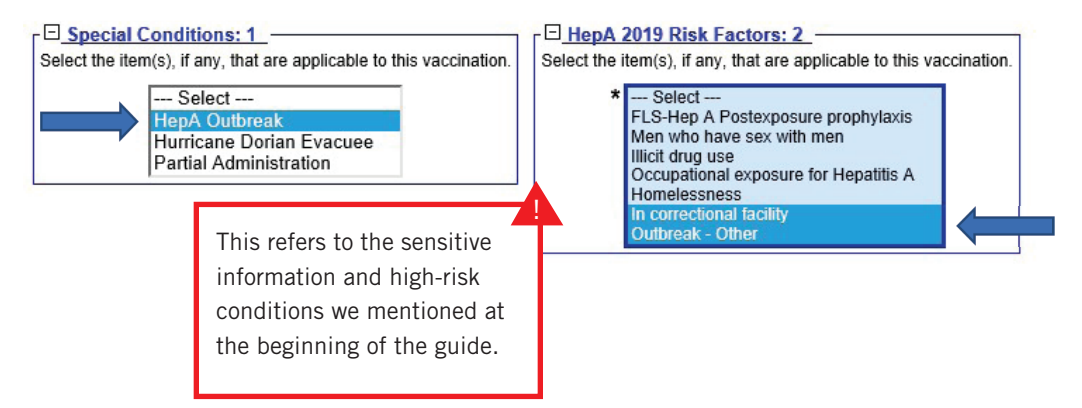

\*\*Please note: you can select more than one risk factor by holding down the Ctrl key on your keyboard and clicking on the factors as needed.

Risk Factors (high-risk conditions, i.e. sensitive information) can only be seen by the user who entered the information, and by users who have the Sensitive Privilege permission. To obtain this permission, local org administrators should submit the request in writing (i.e. email) to the Florida SHOTS Helpdesk at <u>flshots@flhealth.gov.</u>

# STEP 12

Enter the Vaccine Information Statements for the client.

Make sure you enter the **VIS Date** in the box next to **HEPA** \*, then select the **VIS Recipient** (who received the VIS paperwork), and select whether the recipient gave consent for the vaccine.

| CDC Vaccine Information Statements (VIS) | Type: VIS Date: |  |
|------------------------------------------|-----------------|--|
| /IS Recipient:                           | HEPA *          |  |
| * Select                                 | V               |  |

\*\*Once the VIS Recipient is selected, the field below it will become available. Click on the drop-down arrow next to **Consent for treatment given by VIS recipient** to select **Yes** or **No** for consent (shown below).

| OC Vaccine Information Statements (VIS) | Type: VIS Date:   |
|-----------------------------------------|-------------------|
| S Recipient:                            | HEPA * 07/20/2016 |
| Patient: ANORVE, ABEL                   | ✓                 |
| Yes Consent for treatment given by V    | /IS recipient     |
|                                         |                   |

If you are unaware of the VIS Date, click on the blue **CDC Vaccine Information Statements (VIS)** hyperlink to go to the CDC website. Once there, you can look up the current VISs for all vaccine types (as shown below).

|                                                                                                    |                                                                                             | - A C                                                                            | Search                                                                                       |             |  |
|----------------------------------------------------------------------------------------------------|---------------------------------------------------------------------------------------------|----------------------------------------------------------------------------------|----------------------------------------------------------------------------------------------|-------------|--|
| e Edit View Favorites Tools Help<br>🌇 Office of Inspector General 🦯 Home Florida SHOTS 🗿 Employee Login, State of 🥥 XM | ediusFAX - Welcome i — People First 🗿 Welcome InsideFLHealth 🚥 Vaccine Information State    |                                                                                  |                                                                                              |             |  |
| CDC 24/7 Saving Lives. Protectin                                                                                       | ontrol and Prevention<br>g People <sup>MM</sup>                                             | Search                                                                           | All A-Z<br>Vaccines site 🕶                                                                   | Topics<br>Q |  |
| Vaccine Information Sta                                                                                                | atements (VISs)                                                                             |                                                                                  |                                                                                              |             |  |
|                                                                                                    |                                                                                             |                                                                                  | e 🖸 🖨 🛛                                                                                      | 0           |  |
| 🕈 VIS Home                                                                                                    | Current VISs                                                                                |                                                                                  |                                                                                              |             |  |
| Current VISs                                                                                                    |                                                                                             |                                                                                  |                                                                                              |             |  |
| What's New with VISs                                                                                                   | Download all VISs <b>(6.79 MB)</b><br>CDC maintains a current English language VIS for each | What Do Dates & Interim Mean?                                                    |                                                                                              |             |  |
| About VISs                                                                                                    | + vaccine. You and your patients can                                                        | • The date, in red, nex                                                          | t to each VIS is the most recent                                                             | t           |  |
| Dates of Current and Past VISs                                                                                         | <ul> <li>View and display the web page</li> <li>Download and print the PDF file</li> </ul>  | version.  • The Interim version i                                                | <ul><li>version.</li><li>The Interim version is to be used until the final version</li></ul> |             |  |
| VIS Barcodes                                                                                                    | Import the RTF (text) file into an electronic system                                        | is available.<br>See <u>What's New</u> to learn when the final version should be |                                                                                              |             |  |

# STEP 13

Upon completion, you have the option to add more vaccines (if applicable). If you *do not* have more vaccines to add, *uncheck* the box beside **Add another vaccination record after "Next" button is clicked.** 

| $\ensuremath{\overline{\mathbf{M}}}$ Add another vaccination record after "Next" button is clicked |                            |
|----------------------------------------------------------------------------------------------------|----------------------------|
| * Asterisk indicates a required field                                                              |                            |
| Next                                                                                               | Return to Vaccination List |

Click the grey **Next** box to continue submitting your entries.

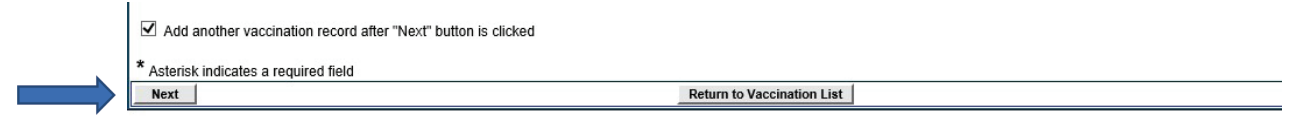

You can finalize your entries by clicking **Submit** once it turns yellow, found in the top left-hand corner of the screen

| Florida Show | DOB: 01/01/2000 (19 y  |
|--------------|------------------------|
| Submit       | Add Vaccination Record |

#### STEP 14

Once you are done with the patient's record, be sure to properly exit by clicking **Release Patient Record** from the menu.

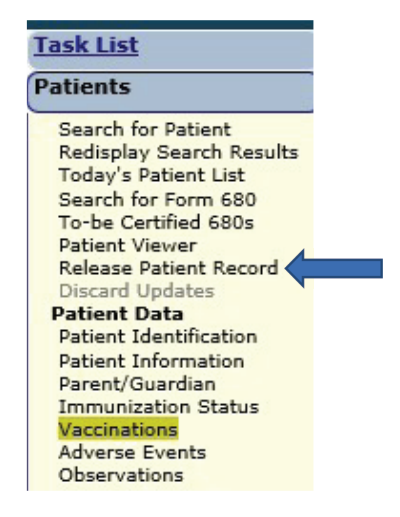

# ADDING CLINICS TO A SERVICE SITE

We have added the ability to add clinics to existing sites. This feature will assist providers in accounting for vaccines administered at a different location, such as an outbreak response that has taken place outside of your primary location.

# STEP 1

Log in to Florida SHOTS.

### STEP 2

Click on Administration from the menu, then select Service Site List.

| Task List                                                                                                    |  |
|----------------------------------------------------------------------------------------------------|--|
| Patients                                                                                                    |  |
| Reminder Recall                                                                                                    |  |
| System Transactions                                                                                                    |  |
| Vaccine Inventory                                                                                                    |  |
| Assess Imm Levels                                                                                                    |  |
| Reports                                                                                                    |  |
|                                                                                                    |  |
| Administration                                                                                                    |  |
| Administration<br>Change Password<br>Security Question Edit<br>Organization Edit<br>Personnel List<br>Service Site List<br>Emulate Organization<br>Customer Support |  |
| Administration<br>Change Password<br>Security Question Edit<br>Organization Edit<br>Personnel List<br>Service Site List<br>Emulate Organization<br>Customer Support |  |

# STEP 3

This brings you to the **Site List** page, which allows you to view all sites affiliated with your organization.

| Site List                                 |                                                 |         |     |                                             |                        |  |
|-------------------------------------------|-------------------------------------------------|---------|-----|---------------------------------------------|------------------------|--|
| Organization: TAMPA FAMILY HEALTH CENTERS |                                                 |         |     |                                             |                        |  |
| Click on a row below to select a          | Click on a row below to select an existing site |         |     |                                             |                        |  |
|                                           | ······································          |         |     |                                             |                        |  |
| Show sites: 💽 Active 🔿 Archived           |                                                 |         |     |                                             |                        |  |
|                                           | Drovidor                                        |         | In  |                                             |                        |  |
| CIP/Service Site Name                     | Site Id                                         | Default | Use | Address                                     | VFC PIN                |  |
| FLORIDA HOSPITAL HC                       | 16                                              |         | Yes | 3100 EAST FLETCHER AVENUE, SUITE 126, TAMPA |                        |  |
| NORTH TAMPA HEALTH CENTER                 | 6                                               | Yes     | Yes | 1502 E FOWLER AVE, TAMPA                    | 291069 (VFC EID: 996)  |  |
| OSBORNE CENTER                            | 4                                               |         | Yes | 4620 N 22ND ST., TAMPA                      | 291006 (VFC EID: 975)  |  |
| SHELDON SOUTH                             | 13                                              |         | Yes | 5611 SHELDON ROAD, TAMPA                    | 700273 (VFC EID: 2264) |  |
| TAMPA FAM - FLETCHER                      | 3                                               |         | Yes | 302 WEST FLETCHER, TAMPA                    | 700384 (VFC EID: 2400) |  |
| TAMPA FAM NEBRASKA                        | 11                                              |         | Yes | 8108 N NEBRASKA AVE., TAMPA                 | 700031 (VFC EID: 1901) |  |
| TAMPA FAMILY - SLIGH                      | 14                                              |         | Yes | 6216 EAST SLIGH AVENUE, TAMPA               | 700379 (VFC EID: 2399) |  |
| TAMPA FAMILY CAUSE                        | 12                                              |         | Yes | 7608 CAUSEWAY BLVD, TAMPA                   | 700181 (VFC EID: 2095) |  |

\*\*To view a particular site's maintenance page, click on that site's name (shown above).

# ADDING CLINICS TO A SERVICE SITE

### STEP 4

This takes you to the **Site Maintenance** page. Under the service site's address and contact information, you will see **Clinics** in blue.

| BREVARD CHD                                                                                                    |                                                                                                    |
|----------------------------------------------------------------------------------------------------|----------------------------------------------------------------------------------------------------|
| Site Name: * BREV CENTRAL OFF Provider Site ID: Administers Vaccs:  Site Type: * COUNTY HEALTH DEPARTMENT                                                      | National Prov ID:<br>Is Central Ordering Site: 🗹<br>Other (specify):                                                                                                |
| VFC PIN: 700050           FLSHOTS Service Site Address           Line 1: *         BREV CENTRAL PHARM           Line 2:                                        | VFC EID: 52                                                                                                    |
| FL SHOTS Service Site Contact Info<br>Phone: * (850)889-0812<br>Fax: * (850)770-9701<br>Email: Venkat.Moparthy@flhealth.gov<br>Contact: MEDICAL_LICENSE Change | VFC Shipping Contact Info<br>Same as Service Site Contact Info<br>Contact: <u>MOPARTHY, NAG</u> <u>Change</u><br>2nd Contact: <u>MOPARTHY, VENKAT</u> <u>Change</u> |

# STEP 5

Click on the icon next to Clinics (the **plus sign** will turn into a **minus sign**, as below). If there is a clinic linked to the service site, the drop-down will appear as such,

| Name              | External Id | Descrip | tion |
|-------------------|-------------|---------|------|
| MV BREVARD CLINIC | 01          | TEST    |      |

However, if there are no Clinics linked to the service site, the drop-down will appear (as below), and you should proceed to the next step:

|  | Name | External Id | Description | Catego |  |  |
|--|------|-------------|-------------|--------|--|--|

#### Step 6 (if applicable)

If there are no clinics linked to the desired service site, contact the Florida SHOTS Helpdesk. A Local Org Administrator (LOA) can make the request for a clinic to be added under the service site. The request *needs to be in writing* (i.e. email) and sent to <u>flshots@flhealth.gov</u>.

\*\*Please include the following information in the request (only applicable to LOAs):

- Your **organization's login ID** and the **name of the service site** (how it appears in Florida SHOTS on the Site List page).
- The name of the clinic the name of the facility you transferred vaccines to and/ or are recording vaccines on behalf of.
- The external ID this is used for uploading purposes through your EHR/EMR.
   \*\*Please follow the link to verify which <u>implementation specialist</u> to contact for your ID (toward bottom of web page).
- A short **description** briefly inform us of the provider you are recording vaccines on behalf of (i.e. include their org ID if they have a Florida SHOTS account).
- The **category** that best describes the type of facility this clinic represents this field includes a drop-down box that allows one of the following categories to be selected (please only pick one):
  - Corrections clinic
  - Drug rehab facility
  - Business/work site
  - Community center
  - Homeless shelter
  - Hurricane/disaster shelter
  - Long-term care facility
  - School clinic